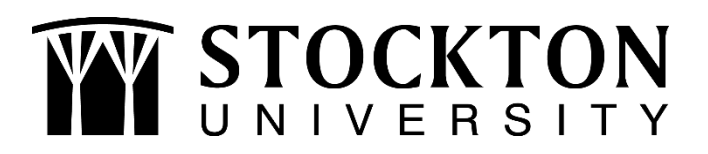

Follow these instructions to navigate to your NJFAMS To Do List to view your eligibility and complete your incomplete tasks to be considered for state financial aid programs.

## Students who have previously created an NJFAMS account:

- 1. Go to njfams.hesaa.org
- 2. Login to your NJFAMS account

| User Name: |         |
|------------|---------|
| Password:  |         |
|            | > Login |

3. Click on your "To Do List"

Check your To Do List for additional information we need to process your grant or scholarship.

To Do List

4. Complete the Outstanding Requirements

Note: If you have never logged on to NJFAMS, you will need to create an account.

## Students who have never created an NJFAMS account:

- 1. Go to njfams.hesaa.org
- 2. Select "Create a Student Login"

Create a Student Login Forgot your username or password?

3. Enter your Information, create a Username and Password & click "Create Login"

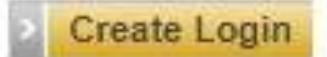

Note: You will be logged in to your account.

- 4. Click on your "To Do List"
- 5. Complete the Outstanding Requirements

If you have any questions about the NJ State Tuition Aid Grant or other state financial aid programs, setting up your account or your eligibility, please contact NJFAMS at 800-792-8670.

QUESTIONS? Contact us at 609.652.4203 • stockton.edu/finaid • finaid@stockton.edu

Follow us on social media! @stocktonfinaid

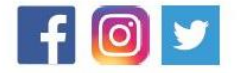